## **RCBC eADA Enrollment – Website**

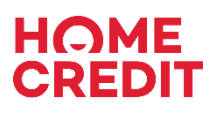

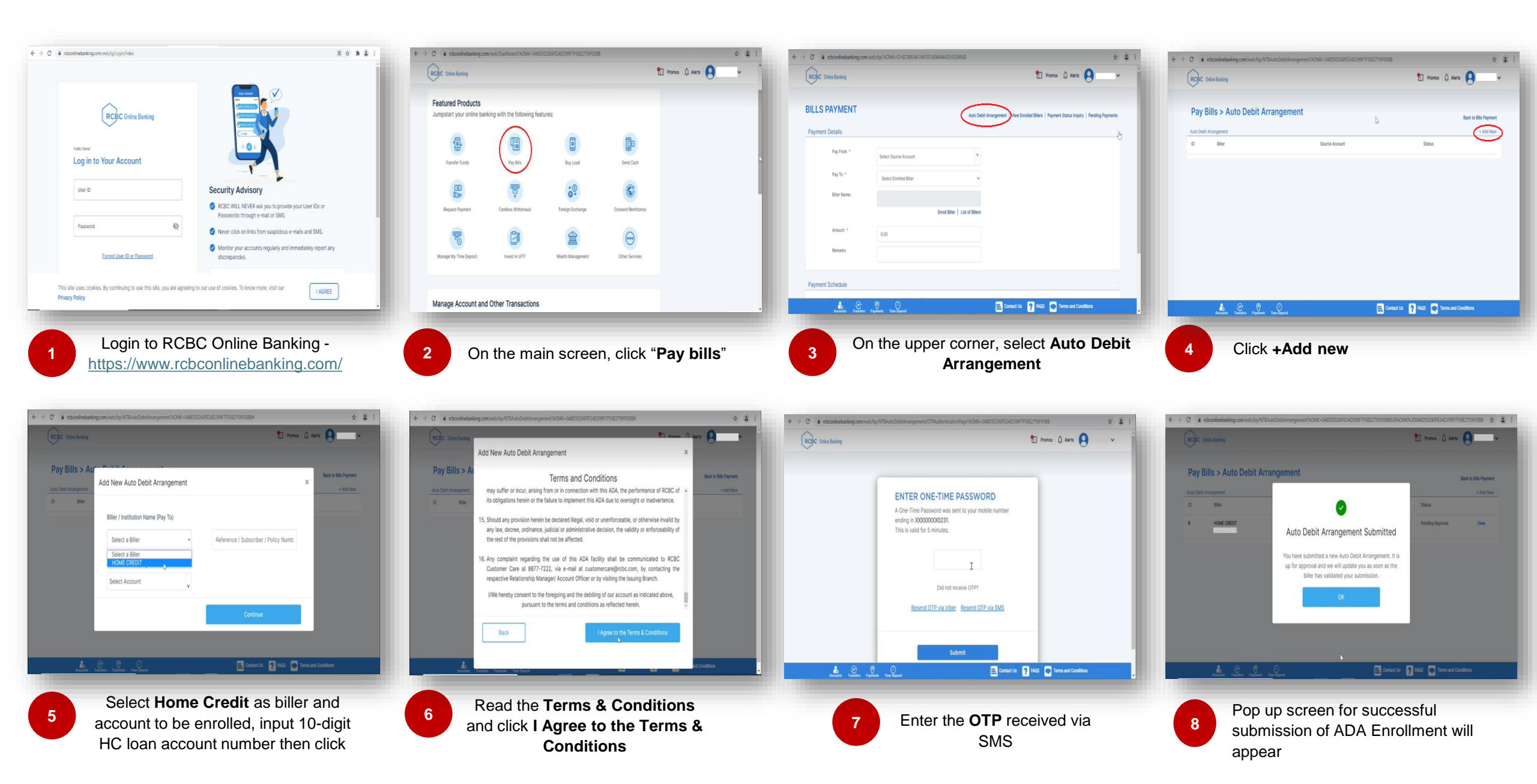